Включаем телевизор, и сразу заходим в настройки нажав на кнопку **SETTINGS**.

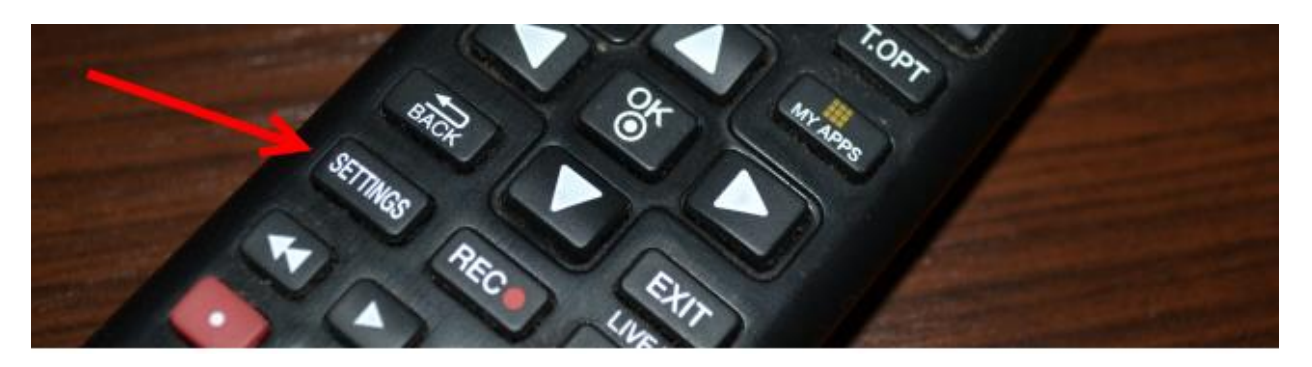

В настройках откройте вкладку Сеть, затем выберите пункт Сетевое подключение.

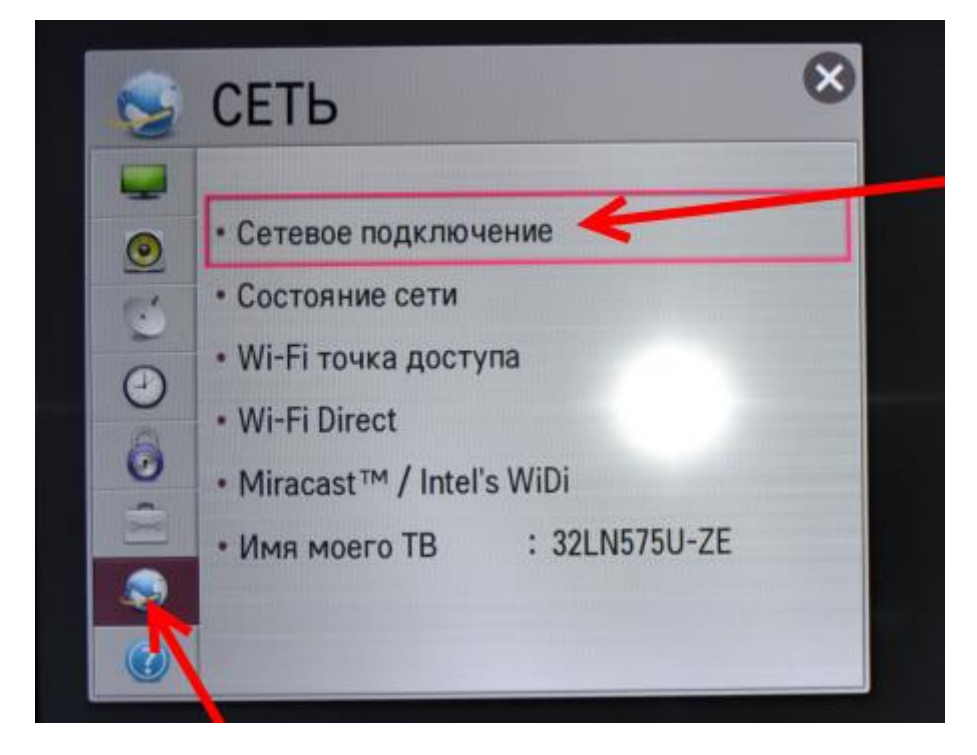

Видим экран, на котором нам предлагаю подключится по кабелю, или по беспроводной сети. Нажимаем на кнопку Настроить подключение.

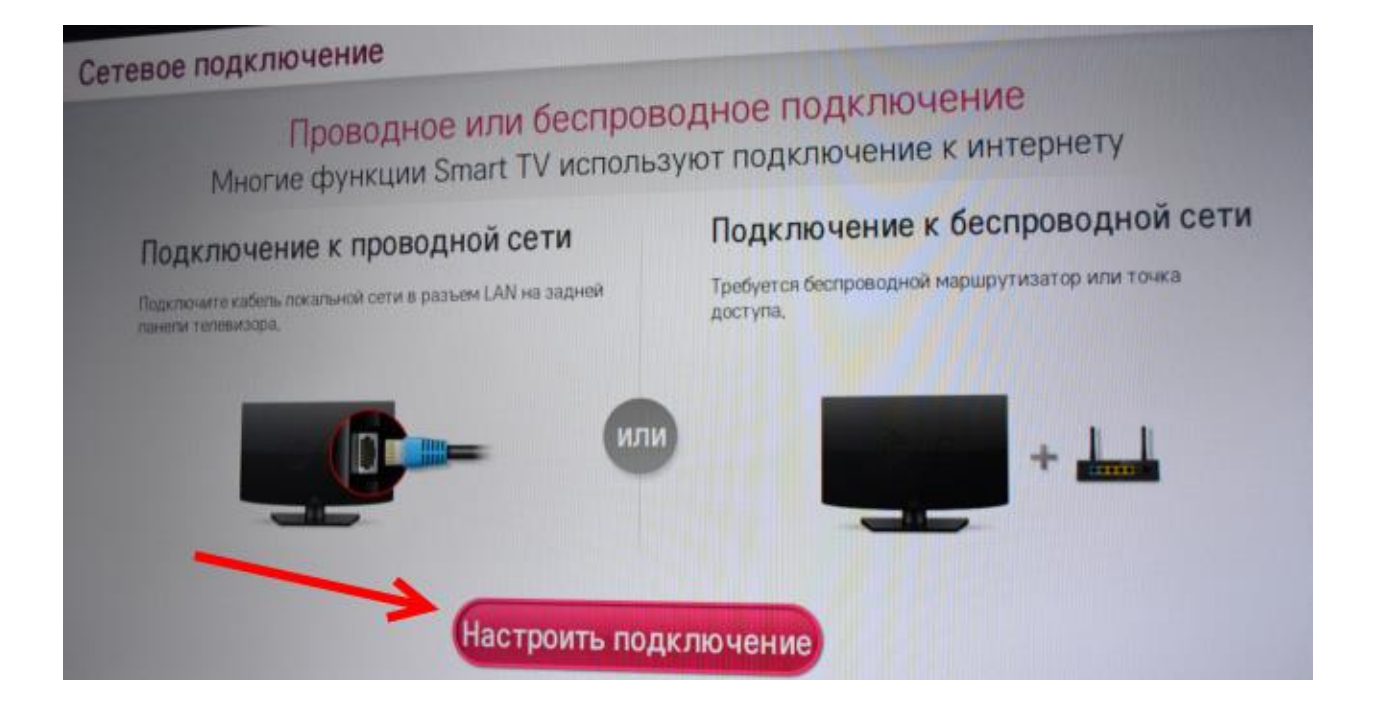

Дальше в списке ищем свою Wi-Fi сеть (если их много), и выбираем ее.

|                     | العر ال ۵ |
|---------------------|-----------|
| Веспроводная - Азоз |           |
|                     |           |
|                     | Настрой   |

С помощью экранной клавиатуры пишем пароль от своей Wi-Fi сети и нажимаем **Ok**.

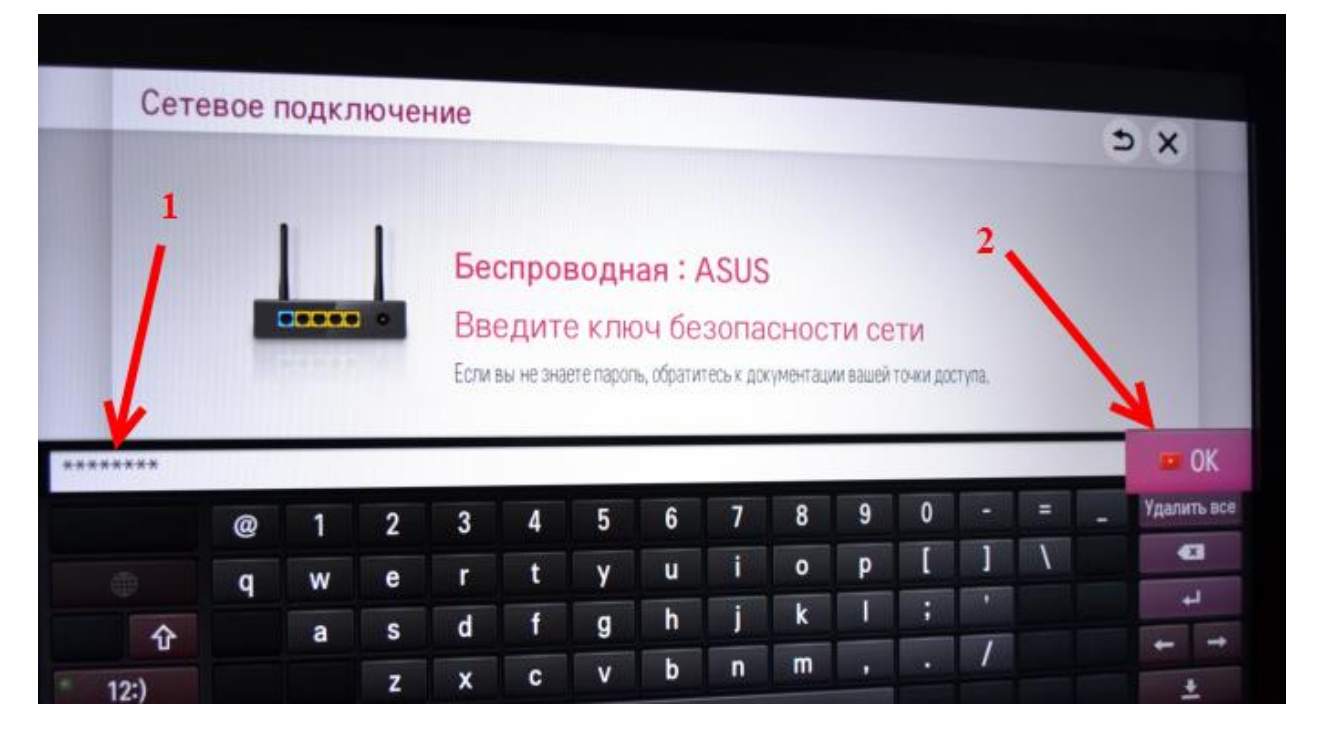

Снова нажимаем **Ok**, и ждем пока наш телевизор подключится к интернету по Wi-Fi сети.

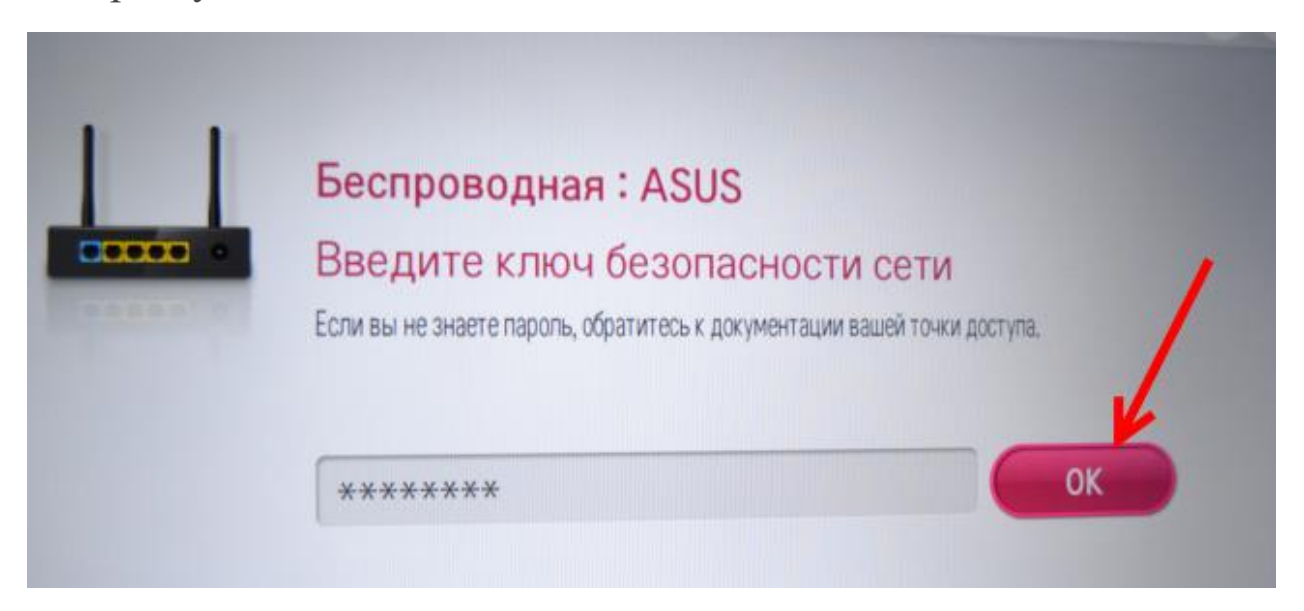

Если все сделано верно, появится сообщение что сеть успешно подключена.

Нажмите кнопку Готово, и можно начинать пользоваться интернетом.